## Q : How to set up the DDNS function of N.MINI?

A : Please follow the followings to configure the DDNS function:

- Please register a account from a service provider. (For example: <u>www.dyndns.com</u>)
- Please select the Service Provider, and input the Domain Name ,the User Name/Email, the Password/Key which are registered at the service provider.
  Example :
- Select the Service Provider as DynDNS.
- Input the Domain Name as airlive.dyndns.tv
- Input the User Name/Email as airlive
- Input the Password/Key

## Dynamic DNS Setting

Dynamic DNS is a service, that provides you with a valid, unchanging, internet domain name (an URL) to go with that (possibly evenchanging) IP-address.

| V | Enable   | DDNS  |
|---|----------|-------|
|   | Langeore | DDIND |

| Service Provider :                                                    | DynDNS -                                                                                                    |
|-----------------------------------------------------------------------|----------------------------------------------------------------------------------------------------|
| Domain Name :                                                         | airlive.dyndns.tv                                                                                                    |
| User Name/Email:                                                      | evine                                                                                                    |
| Password/Key:                                                         | •••••                                                                                                    |
| Note:<br>For TZO, you can have<br>For DynDNS, you can<br>Apply change | a 30 days free tria <mark>lbereo</mark> r manage your TZO account in <u>control pane</u><br>create your DynDNS account <u>here</u><br>Reset |

3. Pleas click the Apply Change button, and reboot N.MINI to make the change effective.